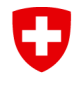

Schweizerische Eidgenossenschaft Confédération suisse Confederazione Svizzera Confederaziun svizra

Dipartimento federale dell' ambiente, dei trasporti, dell'energia e delle comunicazioni DATEC

Ufficio federale dell'energia UFE

# Manuale d'uso del tool COM

Per ulteriori informazioni consultare le direttive dell'UFE

<u>Data</u>: 27.03.2025

Versione del documento: 1.4

Valido per la versione del tool COM: 2.2

## Nota di versione del documento

| Versione del documento | Nota                                                                                                    |
|------------------------|----------------------------------------------------------------------------------------------------|
| 1.4                    | <ul> <li>Aggiornamento dei diagrammi dei processi dei rapporti di<br/>monitoraggio e dei rapporti di monitoraggio. Veda il capitolo 4.</li> </ul>                                                        |
|                        | <ul> <li>Registrarsi presso più imprese (ad esempio per la gestione di<br/>più convenzioni da parte di un'impresa madre). Veda il<br/>capitolo 6.4.Amministrazione dei dati base dell'impresa</li> </ul> |
|                        | • Aggiunta di un elenco dei dati richiesti da inserire a livello di CO e di siti operativi. Veda il capitolo 6.5.                                                                                        |
|                        | • I consulenti hanno ora accesso al rapporto sui dati chiave.<br>Veda il capitolo 7.1.                                                                                                    |
|                        | • Correzione: il modello di misurazione non è possibile per le UDC con finalità RSR. Veda il capitolo 8.4.                                                                                               |
|                        | • Modifica dei termini. Veda il capitolo 8.5.                                                                                                    |
|                        | <ul> <li>Registrazione delle esportazioni di energia. Veda il capitolo<br/>8.10.</li> </ul>                                                                                                    |
|                        | <ul> <li>Importazione dei dati di acquisto di energia finale. Veda il<br/>capitolo 8.11.</li> </ul>                                                                                                    |
|                        | • Formattazione, correzioni grammaticali e linguistiche.                                                                                                    |

## Indice

| 1.   | Introduzione                                                        | . 5 |
|------|---------------------------------------------------------------------|-----|
| 2.   | Registrazione e iscrizione                                          | . 5 |
| 3.   | Ruoli                                                               | . 5 |
| 3.1. | Superuser dell'impresa                                              | . 6 |
| 3.2. | Collaboratore/trice dell'impresa                                    | . 6 |
| 3.3. | Consulente energetico/a certificato/a                               | . 6 |
| 3.4. | Consulente energetico/a non certificato/a                           | . 6 |
| 3.5. | Collaboratore/trice controllo della qualità pool di consulenti      | . 7 |
| 3.6. | Collaboratore/trice del Cantone                                     | . 7 |
| 3.7. | Auditor Cantone                                                     | . 7 |
| 3.8. | Auditor Confederazione                                              | . 7 |
| 3.9. | Collaboratore/trice UFE                                             | . 7 |
| 4.   | Le fasi / il processo                                               | . 7 |
| 4.1. | Convenzione sugli obiettivi (CO)                                    | . 7 |
| 4.2. | Rapporto di monitoraggio                                            | . 8 |
| 5.   | Interfaccia utente                                                  | . 9 |
| 5.1. | Pagina iniziale                                                     | . 9 |
| 5.2. | Navigare all'interno del tool COM                                   | 10  |
| 5.3. | Navigare tra i diversi capitoli di uno stabilimento                 | 11  |
| 5.4. | Allerte nel caso di passaggi a un nuovo status                      | 12  |
| 6.   | Funzioni di base per le imprese                                     | 12  |
| 6.1. | Primi passi                                                         | 13  |
| 6.2. | Amministrazione dei dati base dell'impresa                          | 13  |
| 6.3. | Amministrazione dell'utente dell'impresa                            | 13  |
| Ac   | ccettare o respingere una richiesta di ruolo                        | 14  |
| Αι   | utorizzare o revocare il ruolo di superuser                         | 14  |
| Ri   | muovere il ruolo di collaboratore/trice o di superuser dell'impresa | 14  |
| 6.4. | Registrarsi per un'altra impresa                                    | 15  |
| 6.5. | Informazioni da inserire in un CO e nei suoi siti operativi         | 16  |
| 7.   | Altre funzioni                                                      | 16  |
| 7.1. | Rapporti                                                            | 16  |
| Ra   | apporto sui dati principali                                         | 16  |
| Da   | ati in Excel                                                        | 17  |
| 7.2. | Deposito di file                                                    | 17  |
| 8.   | Informazioni importanti                                             | 17  |
| 8.1. | Proprietà dei dati                                                  | 17  |
| 8.2. | Limiti di sistema                                                   | 17  |

| In   | npresa                                                                   |    |
|------|--------------------------------------------------------------------------|----|
| S    | tabilimento                                                              | 18 |
| Ν    | I. RIS                                                                   | 18 |
| S    | tabilimento virtuale                                                     | 18 |
| 8.3. | Tipologie di convenzioni sugli obiettivi                                 | 19 |
| С    | onvenzione universale sugli obiettivi (CUO)                              | 19 |
| С    | onvenzione cantonale sugli obiettivi (CCO)                               | 19 |
| A    | nalisi del consumo energetico (ACE)                                      | 19 |
| 8.4. | Obiettivo                                                                | 19 |
| М    | lodelli                                                                  | 19 |
| A    | pplicazione dei modelli alle convenzioni sugli obiettivi                 | 20 |
| 8.5. | Termini                                                                  | 21 |
| 8.6. | CO / Monitoraggio SSQE                                                   | 21 |
| R    | affigurare le imprese SSQE nel tool COM                                  | 21 |
| FI   | lusso di energia → sotto «Energia finale» (1)                            | 22 |
| FI   | lusso di materiale → sotto «Emissioni non energetiche» (2)               | 22 |
| Та   | assi di attività secondo il calcolo di assegnazione (3)                  | 23 |
| 8.7. | Misure                                                                   | 23 |
| Μ    | lisure standard                                                          | 23 |
| М    | lisure individuali                                                       | 24 |
| М    | lisure sostitutive                                                       | 24 |
| 8.8. | Vettori energetici                                                       | 24 |
| Fa   | attori di emissione e fattori di conversione                             | 24 |
| 8.9. | Registrazione degli acquisti di energia finale                           | 24 |
| 8.10 | D. Registrazione dell'esportazione di energia                            | 25 |
| 8.11 | 1. Importazione dei dati di acquisto di energia finale                   | 26 |
| 8.12 | 2. Rimborso della tassa sul CO <sub>2</sub> alle imprese esentate (UDSC) | 26 |
| 8.13 | 3. Programma bonus                                                       | 27 |
| 9.   | Eliminazione degli errori e supporto                                     | 27 |
| 9.1. | Ulteriori informazioni relative alle convenzioni sugli obiettivi         | 27 |
| 9.2. | Hotline                                                                  | 27 |
| 10.  | Glossario                                                                | 27 |
| 11.  | Contatto                                                                 | 29 |

# **1.INTRODUZIONE**

Benvenuti! Con il presente manuale d'uso desideriamo sostenervi nell'utilizzazione del tool Convenzione sugli obiettivi e monitoraggio (tool COM) dell'Ufficio federale dell'energia (UFE).

Il manuale è destinato a coloro che stilano ed elaborano convenzioni sugli obiettivi per aumentare l'efficienza energetica e ridurre le emissioni di CO<sub>2</sub>, da stipulare con l'UFE ed eventualmente con l'Ufficio federale dell'ambiente (UFAM).

Nella fattispecie si tratta di:

i

- rappresentanti di imprese;
- consulenti energetici/che.

Il manuale può tuttavia essere utile anche ai diversi utenti nei Cantoni o presso l'UFE e l'UFAM.

Per le imprese e i/le consulenti energetici/che cambia un aspetto essenziale rispetto alla prassi applicata sinora.

# Infatti, d'ora in poi le imprese assumeranno l'intera responsabilità del processo di convenzione sugli obiettivi.

Ciò significa che l'avvio del processo di definizione degli obiettivi della convenzione nel tool COM spetterà a un/a rappresentante dell'impresa.

In un secondo tempo l'impresa deciderà a quali esperti rivolgersi per il seguito dei lavori. Questo passo è obbligatorio e non può essere tralasciato.

L'impresa può rivolgersi sia a collaboratori interni che a consulenti esterni, invitandoli a collaborare mediante il tool COM.

Le informazioni sul tema Convenzioni sugli obiettivi per l'aumento dell'efficienza energetica e la riduzione delle emissioni di CO<sub>2</sub> si trovano sul sito <u>www.zv-energie.admin.ch</u>.

I vostri riscontri per eventuali integrazioni a questo documento sono ben accetti. Contatti <u>hotline-</u> zv@bfe.admin.ch.

## **2. REGISTRAZIONE E ISCRIZIONE**

Il tool COM è un'applicazione basata sul web. Per la registrazione avete bisogno di un login CH (v. <u>glossario</u>).

Sulla pagina <u>Registrazione e login</u> del sito web ZV-Energie dedicato alle convenzioni sugli obiettivi e specificamente nella sezione sul tool COM trovate tutte le informazioni utili per registrarvi e collegarvi.

# 3.RUOLI

Sono disponibili diversi ruoli che corrispondono a diversi compiti. Ecco l'elenco:

- Superuser dell'impresa
- Collaboratore/trice dell'impresa
- Consulente energetico/a certificato/a

- Consulente energetico/a non certificato/a
- Collaboratore/trice controllo della qualità pool di consulenti
- Collaboratore/trice del Cantone

Nel tool COM vi sono inoltre i seguenti ruoli, attribuibili su richiesta:

- Auditor Cantone
- Auditor Confederazione

Se volete assumere il ruolo di auditor, rivolgetevi alla seguente hotline: hotline-zv@bfe.admin.ch.

I compiti principali dei singoli ruoli sono elencati qui di seguito.

## 3.1. Superuser dell'impresa

Compiti principali:

- trattare domande di registrazione per i collaboratori della propria impresa
- amministrare i dati di base dell'impresa
- gestire gli stabilimenti
- inizializzare le CO e assegnarle agli stabilimenti
- attribuire i diritti per le CO ai collaboratori dell'impresa
- assegnare il/la consulente energetico/a a una CO
- inizializzare, elaborare e presentare il rapporto di monitoraggio

## 3.2. Collaboratore/trice dell'impresa

Compiti principali:

- visionare ed elaborare le convenzioni sugli obiettivi assegnate
- visionare ed elaborare i rapporti di monitoraggio assegnati

## 3.3. Consulente energetico/a certificato/a

Compiti principali:

- elaborare e presentare CUO, CCO e/o ACE su incarico di un'impresa
- elaborare rapporti di monitoraggio su incarico di un'impresa

## 3.4. Consulente energetico/a non certificato/a

Compiti principali:

- elaborare e presentare CCO e ACE su incarico di un'impresa
- elaborare rapporti di monitoraggio (opzionale per ACE) su incarico di un'impresa

## 3.5. Collaboratore/trice controllo della qualità pool di consulenti

Compiti principali:

• esaminare, approvare o rinviare al/alla consulente energetico/a (per rielaborazione) le CUO e i rapporti di monitoraggio presentati nell'ottica del controllo della qualità

## 3.6. Collaboratore/trice del Cantone

Compiti principali:

- esaminare, attribuire a un auditor e approvare le CCO e le CUO con AGC
- esaminare e assegnare a un auditor i rapporti di monitoraggio

<u>Nota</u>: I ruoli «*Collaboratore/trice del Cantone (CUO)*» e «*Collaboratore/trice del Cantone (CCO/ACE)*» sono due ruoli diversi. Per vedere la lista delle CUO, l'utente deve selezionare il ruolo «*Collaboratore/trice del Cantone (CUO)*» nella lista a tendina dei ruoli nella finestra in alto a destra, e per vedere la lista delle CCO e delle ACE l'utente deve selezionare il ruolo «*Collaboratore/trice del Cantone (CCO/ACE)*».

## 3.7. Auditor Cantone

Compiti principali:

• su incarico del Cantone esaminare, approvare o rinviare al/alla consulente energetico/a (per rielaborazione) le CCO e il relativo o i relativi rapporto/i di monitoraggio

## 3.8. Auditor Confederazione

Compiti principali:

• su incarico della Confederazione esaminare, approvare o rinviare al/alla consulente energetico/a (per rielaborazione) le CUO e il relativo o i relativi rapporto/i di monitoraggio

## 3.9. Collaboratore/trice UFE

Compiti principali:

- esaminare le CO o i rapporti di monitoraggio (solo CUO); con o senza audit
- eseguire delle valutazioni
- approvare le CO (solo CUO)
- mettere in vigore le CO

# 4. LE FASI / IL PROCESSO

## 4.1. Convenzione sugli obiettivi (CO)

Per definire una convenzione sugli obiettivi è necessario che l'impresa avvii il processo. Il processo di base è identico per la convenzione universale sugli obiettivi (CUO), per la convenzione cantonale sugli obiettivi (CCO) e per l'analisi del consumo energetico (ACE).

Il seguente schema sintetizza il processo:

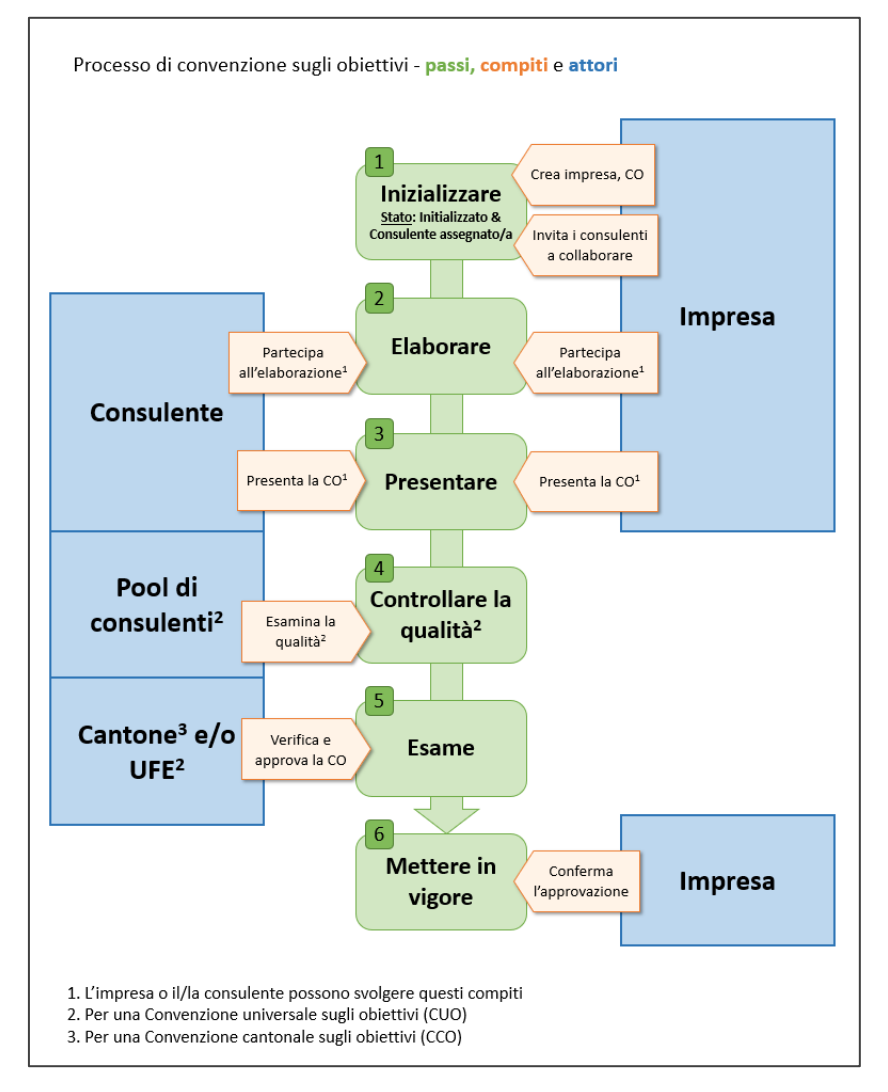

## 4.2. Rapporto di monitoraggio

Il rapporto di monitoraggio è creato automaticamente a partire dal 1° giugno dell'anno di monitoraggio. Il processo di base è identico per la CUO, la CCO e l'ACE.

Il seguente schema sintetizza il processo:

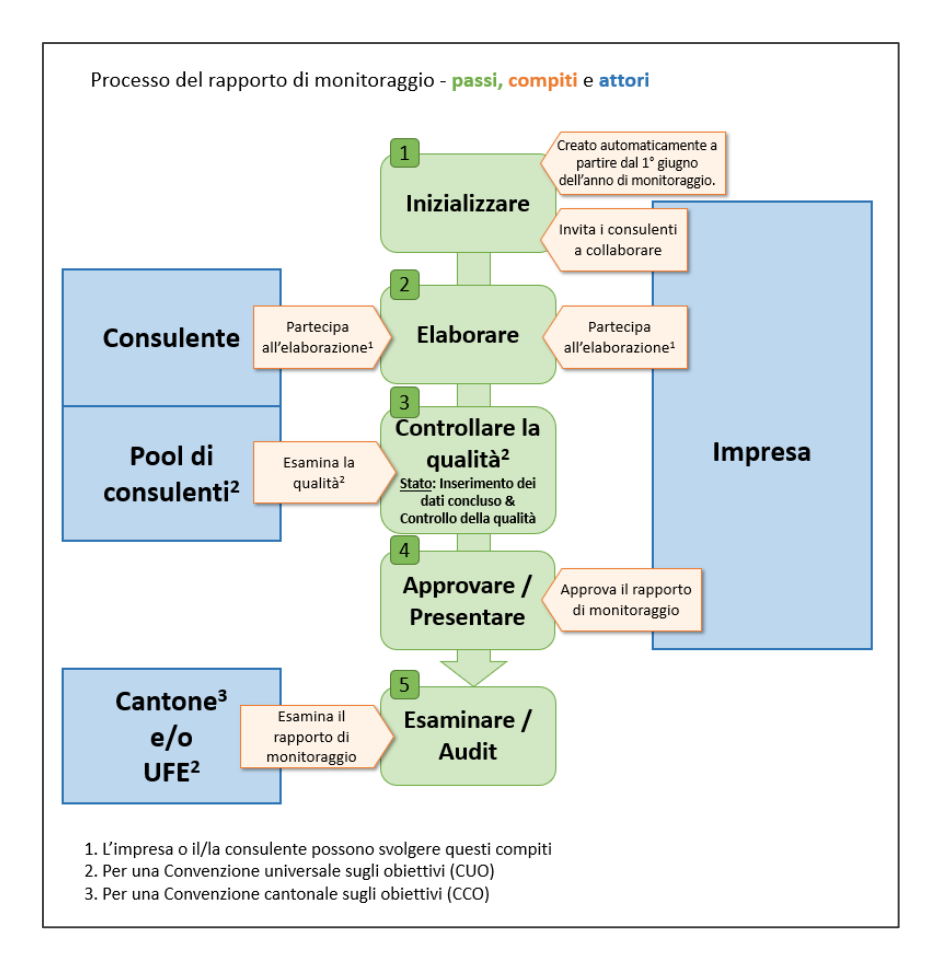

## **5.INTERFACCIA UTENTE**

## 5.1. Pagina iniziale

Dopo l'assegnazione del ruolo e l'esecuzione del login, potete visualizzare la vostra lista di attività nella pagina iniziale, in cui potete informarvi in ogni momento circa le CO e rapporti di monitoraggio nelle quali siete attivi o circa le CO e rapporti di monitoraggio per le quali potete avviare un'attività sul tool COM.

Esempio: la pagina iniziale del superuser dell'impresa contiene attualmente tre elenchi di lavoro separati:

| <u>ه</u> |                             |                        |               |                 |                       |                                   |                                             |                                       |                               |                     |
|----------|-----------------------------|------------------------|---------------|-----------------|-----------------------|-----------------------------------|---------------------------------------------|---------------------------------------|-------------------------------|---------------------|
| E        | Convenzioni sugli obiettiv  | /i - la mia lista di a | attività      |                 |                       |                                   | ٥                                           | Ricerca per convenzione sugli obi     | ettivi (numero, denominazione | ) + C               |
| ~        | Denominazione 🗘             | CO Numero 🔶            | Finalità      | Stato \$        | Periodo di validità 🔅 | Persona di contatto principale    | Consulente principale                       | Auditor                               | Numero di stabilimenti        | Documenti           |
|          | Abnahme_2.0.3_UZV_MNM_01    | 2022-00008-UZV         | CO2, GVM      | In elaborazione | 2022 - 2031           | Person, Kontakt<br>dsfgdf@sdfg.fr | 00, Berater (act)<br>Berater_00@yopmail.com |                                       |                               | 1 Archivio dei file |
| ω.       | ZV 1 der Bäckerei           | 2023-00006-UZV         | CO2, EHS, RNZ | In elaborazione | 2023 - 2032           | Person, Kontakt<br>dsfgdf@sdfg.fr | 00, Berater (act)<br>Berater_00@yopmail.com | 00, Auditor<br>Auditor_00@yopmail.com | 1                             | 5 Archivio dei file |
|          | 1.1.2 ABNAHME TEST          | 2023-00024-UZV         | CO2, GVM      | In elaborazione | 2023 - 2032           | Person, Kontakt<br>dsfgdf@sdfg.fr | 00, Berater (act)<br>Berater_00@yopmail.com | 00, Auditor<br>Auditor_00@yopmail.com | 1                             | 1 Archivio dei file |
|          | ZV Einführung               | 2023-00027-UZV         |               | In elaborazione | 2023 - 2032           | Person, Kontakt<br>dsfgdf@sdfg.fr | 00, Berater (act)<br>Berater_00@yopmail.com |                                       |                               | 1 Archivio dei file |
|          |                             |                        |               |                 |                       |                                   |                                             |                                       |                               | < 1 >               |
|          | Monitoraggio - la mia lista | a di attività          |               |                 |                       |                                   | ٩                                           | Ricerca per rapporto di monitora      | ggio (numero, denominazione)  | C                   |
|          | Denominazione CO 💠 I        | N. rapporto di moniti  | oraggio 🌲     | Finalità Stato  | ¢ Anno ≎              | Persona di contatto principale    | 0 Consulente principale                     |                                       | Numero di stabilimenti 🗘      | Documenti           |
|          | Abnahme_2.0.3_KVZ_02        | 2022-00007-KZV-02      |               | Iniziali        | izzato 2023           | Person, Kontakt<br>dsfgdf@sdfg.fr | 00, Berater (act)<br>Berater_00@yopmail.com |                                       | 1                             | Archivio dei file   |
|          |                             |                        |               |                 |                       |                                   |                                             |                                       |                               | < 1 >               |
|          | Domande di registrazione    | :                      |               |                 |                       |                                   |                                             |                                       |                               | C                   |
|          | Utente                      |                        |               |                 | \$ Stato              |                                   | \$ Creato                                   |                                       |                               | Ŷ                   |
|          |                             |                        |               |                 | In elaborazione       |                                   | 25.04.3                                     | 2024 15:31:22                         |                               |                     |
|          |                             |                        |               |                 |                       |                                   |                                             |                                       |                               | < 1 >               |

Se nel tool COM disponete dei diritti per più di un ruolo, viene sempre visualizzata la pagina iniziale che si riferisce al vostro ruolo attuale.

## 5.2. Navigare all'interno del tool COM

I settori di navigazione del tool COM sono quattro:

i

| 0   | Zlelvereinbarung > 2023-00007-UZV > Betriebsstätten > Standort A                            | 1                                                                                  | Deutsch V Energieberaterin zertifiziert                              | ABMELDEN (*                                                                    |
|-----|---------------------------------------------------------------------------------------------|------------------------------------------------------------------------------------|----------------------------------------------------------------------|--------------------------------------------------------------------------------|
| â   | ZIELVEREINBARUNG BETRIEBSSTÄTTEN DATEIABLAGE                                                | BERICHTE / REPORTS                                                                 | In Bearbeitung                                                       | einbarung einreichen) 🛕 🗧 🗠 🖻                                                  |
| E   | 仓 2023-00007-UZV                                                                            | Standort A                                                                         | 3                                                                    |                                                                                |
|     | Standort A                                                                                  | Endenergie $\rightarrow$                                                           | Indikatoren $ ightarrow$                                             | Erklärter Verbrauch                                                            |
| (4) | Standort A<br>CHE-107.083.884<br>EGIDs: 14234                                               | Kategorie Ø CO2-Emissione<br>Brennstoff (Erdgas (Hi))                              | Bezeichnung 🗧 Ø Menge t-1, t-2 🌾 Spezifischer En<br>Brot 46454 Menge | Elektrisch Tr<br>Deklarierter Eigenverbrauch t-1 115'000                       |
|     | BUR-Nr.: 88764231<br>NOGA-Code: 107100 - Herstellung von Backwaren (ohne<br>Dauerbackwaren) | Thermische Energie (Fernwärme)<br>Elektrizität (Strombezug vom Netz)               | Gipfeli 65'998 Menge                                                 | Zu erklärender Verbrauch 115'000<br>erklärt durch Verbraucher & Wandler 85'000 |
|     | E Kontaktdaten<br>Telefonnummer: +41 791234567                                              |                                                                                    |                                                                      | Offen 30'000<br>Erklärter Anteil 74 %                                          |
|     | C Standort A<br>CH-3001 Bern (BE)                                                           | Massnahmen                                                                         |                                                                      | <ul> <li>,</li> <li>→</li> </ul>                                               |
|     | Energiebezugfläche: 250.00 m <sup>2</sup>                                                   | Name                                                                               | für Shortlist 🗘 Wirtschaftlichkeit 🗘 Paybackdau                      | er 🗘 Begründung 🗘 Start Massnahmenwirkung 🗘 U                                  |
|     | Kontaktperson dieser Betriebsstätte                                                         | Brennerersatz Standardmassnah<br>Kompletter Ersatz der Beleuchtung Standardmassnah | 1me Ø Ø 6.8<br>1me Ø Ø 6.9                                           | 2023 1<br>2023 1                                                               |
|     | Hans-Peter Moser<br>Telefon: +41 791234567                                                  | Energiewandler                                                                     | Energie-Bezüger und -Verbraucher                                     | ,<br>Mobilität und Logistik →                                                  |
| »   | *                                                                                           | Kategorie Anlagen                                                                  | Kategorie                                                            | Fahrzeugtyp Fahrzeug                                                           |

(1) La barra superiore, oltre a indicare dove vi trovate attualmente, contiene informazioni quali il vostro login, il vostro ruolo, la lingua selezionata e la possibilità di scollegarsi. Se vi sono stati assegnati più ruoli, con un clic potete passare dal ruolo attivo a un altro ruolo.

- (2) Questo settore è dipendente dal contesto e dal ruolo. Sono disponibili i seguenti livelli:
- convenzione sugli obiettivi / rapporto di monitoraggio;
- stabilimenti;
- deposito di file;
- rapporti.

Il settore contiene informazioni e link importanti per chi lavora con le convenzioni sugli obiettivi:

- stato aggiornato della convenzione sugli obiettivi e un pulsante per avviare le diverse fasi del processo;
- link per visualizzare la traiettoria dell'obiettivo e l'effetto della misura;
- link al diagramma di Sankey (a livello di stabilimento);
- un comparto informazioni contenente:
  - o il registro delle modifiche;
  - o il registro di stato;
  - informazioni relative alla plausibilità, allerte ed errori in relazione alla convenzione sugli obiettivi e agli stabilimenti;
  - o check list per il controllo della qualità;
  - o check list audit.

(3) Questo livello facilita il lavoro alla convenzione sugli obiettivi.

A livello di stabilimento, potete navigare tra i campi di introduzione dei dati.

Il numero della convenzione sugli obiettivi e la denominazione dello stabilimento sono sempre visibili sulla parte sinistra della pagina.

(4) Nella barra di navigazione verticale sinistra figurano i link ai settori amministrativi e sovraordinati, che si differenziano a seconda del ruolo. La navigazione orizzontale dipende dal contesto e può essere vuota, eccezion fatta per il link alla pagina iniziale.

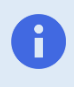

Se non sapete dove vi trovate, date uno sguardo all'intestazione: sulla sinistra troverete visualizzato il numero della convenzione sugli obiettivi sulla quale state lavorando in quel momento.

## 5.3. Navigare tra i diversi capitoli di uno stabilimento

In sede di elaborazione o visualizzazione di uno stabilimento, il cambio rapido consente di passare facilmente da una pagina all'altra senza dover cliccare nella gerarchia delle pagine. Allo stesso tempo il cambio rapido è anche un indicatore della pagina sulla quale vi trovate in quel momento.

| ŵ  | E ZIELVEREINBARUNG BETRIEBSSTÄTTEN | DATEIABLAGE   | BERICHTE / REPORTS      | In Bearbeitung  | rereinbarung einreichen      | 3 ←     | ~     | 4=   |
|----|------------------------------------|---------------|-------------------------|-----------------|------------------------------|---------|-------|------|
|    | 伐 Standort A                       |               | Massnahmer 2            |                 |                              |         |       | ٩    |
|    |                                    |               | Endenergie              |                 |                              |         |       |      |
|    | C Suchen                           |               | Indikatoren             | ~               |                              |         |       |      |
|    | Name                               | aybackdauer ≑ | Massnahmen              | (1)             |                              |         |       | - 11 |
|    | Brennerersatz Q 6                  | 8             | Energie-Wandler         |                 |                              |         |       | - "  |
|    | Diemierersatz O o                  | .0            | — Wärmepumpen           |                 |                              |         |       | - 1  |
|    | Kompletter Ersatz de 🔗 6           | .9            | — Kältemaschinen        |                 |                              |         |       | - 1  |
|    |                                    |               | — Heizkessel            |                 |                              |         |       | - 1  |
|    |                                    |               | — Brenner als Wandler   |                 |                              |         |       |      |
|    |                                    |               | Kategorie               | Heizung         | Maximale Paybackdauer        | 12      | Janre | _    |
|    |                                    |               |                         |                 | Investitionskosten           | 24'000  | CHF   |      |
|    |                                    |               | Start Massnahmenwirkung | 2023            | Kostenanteil Energie         | 100     | 96    |      |
|    |                                    |               | Ende Massnahmenwirkung  |                 | E                            | 2.4/000 | CUL   |      |
|    |                                    | 11            | Allgemeine Beschreibung | (Keine Anhänge) | Energierelevante Investition | 24'000  | CHF   |      |
| 11 |                                    | <<            |                         |                 | Fördergelder & Subventioner  | n 0     | CHF   |      |

Per un cambio rapido da un capitolo all'altro potete selezionare nel menu a tendina, tra tutti i capitoli disponibili, la pagina cercata (1) oppure (2) circoscrivere la ricerca tramite una parola chiave.

#### 5.4. Allerte nel caso di passaggi a un nuovo status

Se intendete attribuire a una convenzione sugli obiettivi lo status successivo, passando, ad esempio, da «*In elaborazione*» a «*Presentato*», potrebbe non essere possibile elaborare ed eliminare tutte le allerte.

| ielvereinbarung einreichen                                                                                                    |
|----------------------------------------------------------------------------------------------------|
| evor Sie fortfahren, überprüfen Sie bitte die aufgeführten<br>/arnungen. Wenn Sie diese Warnungen nicht durch Änderungen<br>er Daten beheben können, erklären Sie bitte bei jeder<br>erbleibenden Warnung, warum dies der Fall ist. |
| Die Treibhausgaseffizienz liegt über dem Schwellenwert<br>von 98 %. Bitte prüfen Sie, ob sie alle Daten korrekt<br>erfasst haben.                                                                                                   |
| Begründung                                                                                                    |
|                                                                                                    |
|                                                                                                    |
| Die Gesamtenergieeffizienz liegt unterhalb des<br>Schwellenwerts von 102 %. Bitte prüfen Sie, ob sie alle<br>Daten korrekt erfasst haben.                                                                                           |
| <ul> <li>Die Gesamtenergieeffizienz liegt unterhalb des<br/>Schwellenwerts von 102 %. Bitte prüfen Sie, ob sie alle<br/>Daten korrekt erfasst haben.</li> <li>Begründung</li> </ul>                                                 |
| <ul> <li>Die Gesamtenergieeffizienz liegt unterhalb des<br/>Schwellenwerts von 102 %. Bitte prüfen Sie, ob sie alle<br/>Daten korrekt erfasst haben.</li> <li>Begründung</li> </ul>                                                 |

In questi casi, in sede di passaggio a un altro status **dovete** integrare tutte le allerte con un'osservazione. Gli/Le auditor terranno conto di queste informazioni nello svolgimento del proprio compito.

## **6. FUNZIONI DI BASE PER LE IMPRESE**

## 6.1. Primi passi

Tutte le informazioni riguardanti i primi passi che devono compiere le imprese si trovano sulla pagina <u>Quick</u> <u>Guides</u> del sito web <u>www.zv-energie.admin.ch</u>.

## 6.2. Amministrazione dei dati base dell'impresa

I/Le superuser dell'impresa possono elaborare i dati di base dell'impresa a cui sono registrati. Queste informazioni sono disponibili nella pagina '*Impresa*' (1) e sull'impresa nell'elenco (2):

| 命 |                                                                                                    |                                                              |                     |                          |            |
|---|----------------------------------------------------------------------------------------------------|--------------------------------------------------------------|---------------------|--------------------------|------------|
| E | Q Ricerca per nome dell'impresa, IDI                                                                      |                                                              |                     |                          | + C        |
|   | Nome                                                                                                    | Indirizzo dell'impresa                                       |                     | IDI                      | \$         |
|   | BFE                                                                                                    | Bundesamt für Energie<br>Pulverstrasse 13<br>CH-3063 Ittigen |                     | CHE-157.957.462          | 0          |
|   | Muster Bäckerei                                                                                           | Muster Bäckerei<br>CH-3001 Bern                              |                     | CHE-105.797.211          | Ŭ          |
| 1 | Domande di registrazione<br>Q. Ricerca per nome dell'impresa, IDI<br>Stato<br>Respinto. In elaborazione × |                                                              |                     |                          | < 1 ><br>C |
|   | Nome                                                                                                    | ÷ Stato                                                      | Creato il           | Aggiornato il            | ÷          |
|   | BAFU CHE-449.312.098                                                                                      | In elaborazione                                              | 13.03.2025 10:03:51 | 13.03.2025 <b>1</b> 0:03 | 3:51       |
|   |                                                                                                    |                                                              |                     |                          | < 1 >      |

Cliccando su una delle imprese per cui l'utente è registrato, vengono visualizzati i "*dati sull'impresa*". In questa finestra è possibile modificare alcuni dati dell'impresa. Per modificarli, clicchi sul simbolo di modifica:

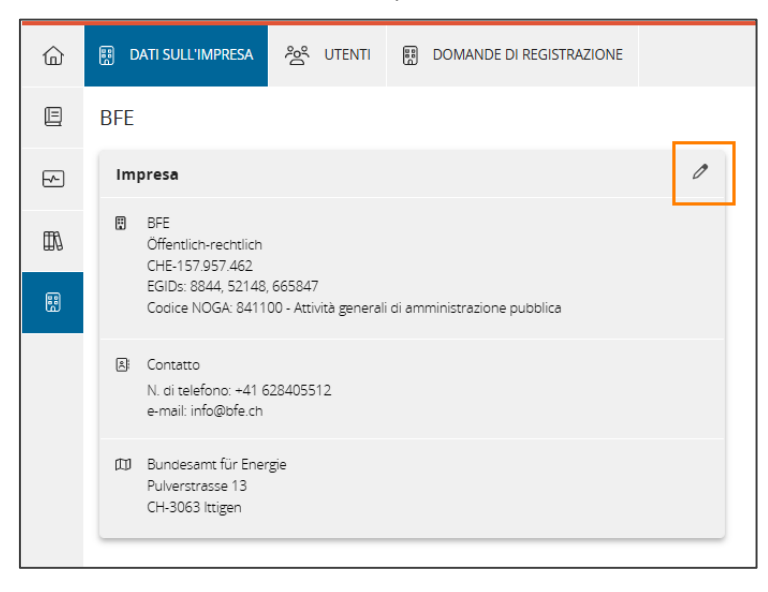

<u>Nota</u>: Alcuni dati chiave dell'azienda non possono essere modificati direttamente dall'utente. Se questi dati devono essere modificati, contatti <u>zv@bfe.admin.ch</u>.

## 6.3. Amministrazione dell'utente dell'impresa

#### Accettare o respingere una richiesta di ruolo

I superuser dell'impresa possono amministrare le richieste di ruolo per l'impresa. Queste informazioni sono disponibili alla pagina '*Impresa*' (1), nella scheda '*Domande di registrazione*' (2).

1. Selezionate una richiesta cliccando su di essa (3)

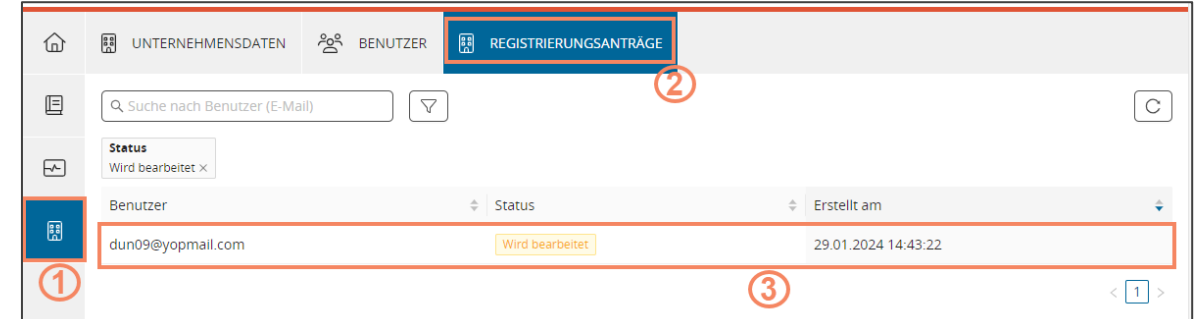

2. Per accettare o respingere la richiesta cliccate sull'icona corrispondente (4)

|          | DATI SULL'IMPRESA              | 않 UTENTE | DOMANDE DI REGISTRAZIONE    | ×  |
|----------|--------------------------------|----------|-----------------------------|----|
| E        | dun09 ZVM                      |          |                             | (4 |
| <u>_</u> | Dati dell'utente               |          | Dati della domanda          |    |
| 8        | dun09 ZVM<br>dun09@yopmail.com |          | Collaboratore di un'impresa |    |
|          | +41 412345634                  |          | 🛱 Creato il 29.01.2024      |    |

#### Autorizzare o revocare il ruolo di superuser

I/Le superuser dell'impresa possono autorizzare o revocare il diritto di superuser ad altri utenti collegati all'impresa.

Questa funzione si trova nella pagina '*Impresa*' (1) nella scheda '*Utente*' (2) cliccando sul riquadro '*Autorizzare come superuser*' (3) o '*Revocare i diritti di superuser*':

| <ul> <li>Mitarbeiter 00</li> <li>Mitarbeiter 00</li> <li>Mitarbeiter 00<th>습</th><th></th><th>IANDE DI REGISTRAZIONE</th><th>Rimuovere accesso all'im</th></li></ul> | 습          |                                              | IANDE DI REGISTRAZIONE                | Rimuovere accesso all'im |
|----------------------------------------------------------------------------------------------------|------------|----------------------------------------------|---------------------------------------|--------------------------|
| Dati dell'utente   Mitarbeiter 00   Mitarbeiter_00@yopmail.com   Image: Lingua della corrispondenza: Tedesco   Ultimo accesso il 07.12.2023   Superus   dell'imp     Revocare i diritti di superuser                                                                                                    |            | Mitarbeiter 00                               |                                       |                          |
| Image: Witarbeiter 00   Mitarbeiter 00   Mitarbeiter 00@yopmail.com     Image: Lingua della corrispondenza: Tedesco     Image: Uniqua della corrispondenza: Tedesco     Image: Uniqua della corri                                                                                                    | <u>-</u> - | Dati dell'utente                             | Domande di registrazione              |                          |
| <ul> <li>Lingua della corrispondenza: Tedesco</li> <li>Ultimo accesso il 07.12.2023</li> <li>Superus<br/>dell'imp</li> <li>Revocare i diritti di superuser</li> <li>3</li> </ul>                                                                                                    | 1          | Mitarbeiter 00<br>Mitarbeiter_00@yopmail.com | Collaboratore di un'Impresa Accettato |                          |
| Image: Superus       Revocare i diritti di superuser         Image: Superus       Image: Superus         Image: Superus       Image: Superus         Image: Superus       Image: Superu                                                                                                    | 1          | 🖅 Lingua della corrispondenza: Tedesco       |                                       |                          |
| Superus<br>dell'imp                                                                                                    |            | O Ultimo accesso il 07.12.2023               |                                       |                          |
|                                                                                                    |            | Superus<br>dell'imp                          |                                       |                          |
|                                                                                                    |            |                                              |                                       |                          |

Rimuovere il ruolo di collaboratore/trice o di superuser dell'impresa

I/Le superuser dell'impresa possono revocare il ruolo di collaboratore/trice o superuser dell'impresa e quindi l'accesso ai dati dell'impresa (compresi la convenzione sugli obiettivi e il rapporto di monitoraggio).

Questa funzione si trova nella pagina '*Impresa*' (1), nella scheda '*Utente*' (2) cliccando sul riquadro '*Rimuovere accesso all'impresa*' (3):

| ŵ |                                              | IANDE DI REGISTRAZIONE                | Rimuovere accesso all'impresa |
|---|----------------------------------------------|---------------------------------------|-------------------------------|
| E | Mitarbeiter 00                               |                                       | (3)                           |
| ~ | Dati dell'utente                             | Domande di registrazione              |                               |
|   | Mitarbeiter 00<br>Mitarbeiter_00@yopmail.com | Collaboratore di un'impresa Accettato |                               |
| 1 | E Lingua della corrispondenza: Tedesco       |                                       |                               |
|   | O Ultimo accesso il 07.12.2023               |                                       |                               |
|   | Superus<br>dell'imp                          |                                       |                               |
|   |                                              |                                       |                               |

#### 6.4. Registrarsi per un'altra impresa

Se, ad esempio, un'impresa madre deve gestire le CO di diverse imprese figlie, un utente può registrarsi per una o più imprese aggiuntive.

Questa funzione è disponibile nella pagina "Imprese" (1) cliccando sul pulsante "+" (2):

| 命 |                                       |                                                              |                     |                     |                    |
|---|---------------------------------------|--------------------------------------------------------------|---------------------|---------------------|--------------------|
| E | Q Ricerca per nome dell'impresa, IDI  |                                                              |                     | (                   | 2 <mark>+</mark> C |
|   | Nome                                  | Indirizzo dell'impresa                                       |                     | IDI                 | ÷                  |
|   | BFE                                   | Bundesamt für Energie<br>Pulverstrasse 13<br>CH-3063 Ittigen |                     | CHE-157.957.462     |                    |
|   | Muster Bäckerei                       | Muster Bäckerei<br>CH-3001 Bern                              |                     | CHE-105.797.211     |                    |
| 1 | Domande di registrazione              |                                                              |                     |                     | < 1 >              |
|   | Q. Ricerca per nome dell'impresa, IDI |                                                              |                     |                     | C                  |
|   | Nome                                  | \$ Stato                                                     | Creato il           | Aggiornato il       | ÷                  |
|   | BAFU CHE-449.312.098                  | In elaborazione                                              | 13.03.2025 10:03:51 | 13.03.2025 10:03:51 |                    |
|   |                                       |                                                              |                     | 3                   | < 1 >              |

L'utente deve quindi inserire l'UID dell'impresa per la quale desidera registrarsi. Sono possibili due casi:

- Se non esiste ancora un'impresa registrata nel tool COM con l'UID inserito, l'utente riceve direttamente il ruolo di "superuser dell'impresa" e può creare una convenzione sugli obiettivi per questa impresa.
- Se un'impresa con lo stesso UID è già registrata nel tool COM, viene inviata una richiesta di accettazione al superuser dell'impresa esistente nel tool COM. Lo stato delle richieste di registrazione è visibile in questa pagina (3). Non appena la richiesta è stata accettata, l'utente ha il

ruolo di "dipendente dell'impresa".

<u>Nota</u>: se necessario, l'utente può essere promosso da superuser esistente a "*superuser dell'impresa*".

## 6.5. Informazioni da inserire in un CO e nei suoi siti operativi

A livello di CO, le informazioni minime richieste sono le seguenti

- Una Persona di contatto principale
- Il Management Summary

Per ogni sito operativo, devono essere inserite le seguenti informazioni (elenco non esaustivo):

- Finalità (solo per un COU)
- Energia finale (acquisto, vendita, produzione propria, esportazione, ecc.)
- Indicatori
- Misure
- Convertitori, acquirenti e consumatori di energia (deve essere dichiarato almeno l'80% del consumo proprio)
- Cifre chiave (almeno la superficie di riferimento energetico)
- Attività / Sviluppo
- Panoramica del potenziale

## **7.ALTRE FUNZIONI**

## 7.1. Rapporti

Attualmente i/le consulenti aziendali hanno a disposizione due rapporti per la convenzione sugli obiettivi e per il rapporto di monitoraggio:

| O             | Convenz | Convenzione sugli obiettivi 💙 2024-00039-UZV 🂙 Rapporti |              |          |         |          |  |  |  |  |
|---------------|---------|---------------------------------------------------------|--------------|----------|---------|----------|--|--|--|--|
| ŵ             |         | DNVENZIONE SUGLI OBIETTIVI                              | STABILIMENTI | DEPOSITO | DI FILE | RAPPORTI |  |  |  |  |
|               | î       | 2024-00039-UZV                                          |              |          | Rapp    | orti     |  |  |  |  |
| ₽~            | POF     | Rapporto sui dati principali                            |              |          |         |          |  |  |  |  |
| 88<br>88<br>9 |         | Dati della CO in Excel                                  |              |          |         |          |  |  |  |  |
|               |         |                                                         |              |          |         |          |  |  |  |  |

#### Rapporto sui dati principali

Questo rapporto contiene le principali informazioni relative alla convenzione sugli obiettivi o al rapporto di monitoraggio. Può essere utilizzato per stilare rapporti di gestione o rapporti intermedi.

I consulenti energetici hanno accesso a questo rapporto.

### Dati in Excel

I collaboratori dell'impresa ha la possibilità di esportare in formato Excel i dati inseriti dalla convenzione sugli obiettivi e dal rapporto di monitoraggio (compresi tutti i valori dell'effetto e valori obiettivo).

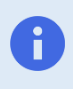

Solo i/le collaboratori/trici dell'impresa possono esportare i dati del CO o del rapporto di monitoraggio in formato Excel. Il consulente energetico può richiedere i dati all'impresa se necessario.

## 7.2. Deposito di file

Il deposito di file consente, per tutte le convenzioni sugli obiettivi o rapporto di monitoraggio, l'accesso rapido ai file allegati caricati in tutti i settori della convenzione sugli obiettivi (A), nonché l'aggiunta di ulteriori allegati (B):

| ŵ   |                                                                                                    | ONVENZIONE SUGLI OBIETTIVI                                                                    | STABILIMENTI                        | DEPOSITO       | ) di file   |           | In elabora                     | azione | Presentare co     | nvenzione sugli obie | ettivi | ~   | ₫ |
|-----|----------------------------------------------------------------------------------------------------|-----------------------------------------------------------------------------------------------|-------------------------------------|----------------|-------------|-----------|--------------------------------|--------|-------------------|----------------------|--------|-----|---|
|     | î                                                                                                   | 2024-00038-UZV                                                                                |                                     |                | Depo        | sito d    | i file                         |        |                   |                      |        |     |   |
| ₽.  | File g                                                                                              | generali                                                                                      |                                     |                |             |           |                                |        |                   |                      |        |     | Î |
| 889 | Qui può memorizzare i file generali a cui vuole fare riferimento nei campi di commento, ad esempio. |                                                                                               |                                     |                |             |           |                                |        |                   |                      |        |     |   |
|     | File                                                                                                | Descrizi                                                                                      | one                                 |                |             |           |                                | \$     | Creato il         | Creato da            | Azioni |     |   |
|     | Kapaz                                                                                               | itätsänderungen.docx Kapazita                                                                 | ätsänderungen                       |                |             |           |                                |        | 02.04.2024 14:50: | 0 nicolas.dusauto    | oi 🥒   |     | Φ |
|     | 4 6                                                                                                 |                                                                                               |                                     |                |             |           |                                |        |                   |                      |        | _   | • |
|     |                                                                                                    |                                                                                               |                                     |                |             |           | $\textcircled{\black}{\black}$ |        |                   |                      |        | < 1 | > |
|     | File i<br>Qui tro                                                                                   | n questo accordo targ<br>verà un elenco di tutti i file a cui<br>itabilimento > Betriebstätte | j <b>et</b><br>si fa riferimento in | questo accor   | do sugli ot | biettivi. |                                |        |                   |                      |        |     |   |
|     | >                                                                                                   | Attività e sviluppo > Cambiame                                                                | enti e modifiche de                 | lla capacità p | revisti     |           |                                |        |                   |                      |        |     |   |
| >>> | >                                                                                                   | Misura > [No 4] Individuelle Ma                                                               | assnahme                            |                |             |           |                                |        |                   |                      |        |     |   |

## 8. INFORMAZIONI IMPORTANTI

## 8.1. Proprietà dei dati

L'impresa che conclude una o più convenzioni sugli obiettivi con un Cantone o con la Confederazione è la sola proprietaria dei dati della convenzione sugli obiettivi e dei dati di monitoraggio.

In altre parole: i dati non appartengono né all'UFE, né alla Confederazione e neppure ad altre persone o imprese parte delle convenzioni.

## 8.2. Limiti di sistema

#### Impresa

Il termine «impresa» fa riferimento a una persona giuridica. Un'impresa può contenere più convenzioni sugli obiettivi, che includono a loro volta più stabilimenti.

Le imprese devono essere identificabili mediante un IDI.

#### Stabilimento

Lo stabilimento è definito sulla base del numero del Registro delle imprese e degli stabilimenti (n. RIS., localUnitId attivo). Il confine del sistema di una convenzione sugli obiettivi risulta dall'aggregazione di singoli stabilimenti.

Ogni stabilimento deve poter essere corredato di un n. EGID nonché un n. RIS.

#### N. RIS

Tutti gli stabilimenti inseriti nel tool COM necessitano di un n. RIS valido.

Per garantire che a ogni stabilimento possa essere assegnato il corrispondente numero RIS, è opportuno confrontare i limiti di sistema della convenzione sugli obiettivi (stabilimenti da inserire nella CO/ACE) con la lista esistente degli stabilimenti del n. <u>RIS</u>. Procedura:

- 1. Quali stabilimenti appartengono al limite di sistema della CO o dell'ACE?
- 2. Sono disponibili i numeri RIS di tutti gli stabilimenti?
- 3. Se non sono disponibili tutti i numeri RIS, l'impresa può contattare uid@bfs.admin.ch per:
  - a. richiedere il numero RIS degli stabilimenti di cui non è noto il numero.
  - b. richiedere la creazione di un numero RIS per gli stabilimenti che ne sono sprovvisti.

#### Stabilimento virtuale

Non è sempre possibile inserire i dati relativi all'energia e l'analisi del potenziale a livello di stabilimento se, ad esempio, molti stabilimenti sono riuniti in un'unica unità di inserimento (punti vendita, filiali bancarie, piccole sedi di società di telecomunicazioni, ecc.).

Per semplificare l'inserimento dei dati in queste sedi, è possibile creare un unico stabilimento virtuale che riunisca almeno 20 stabilimenti.

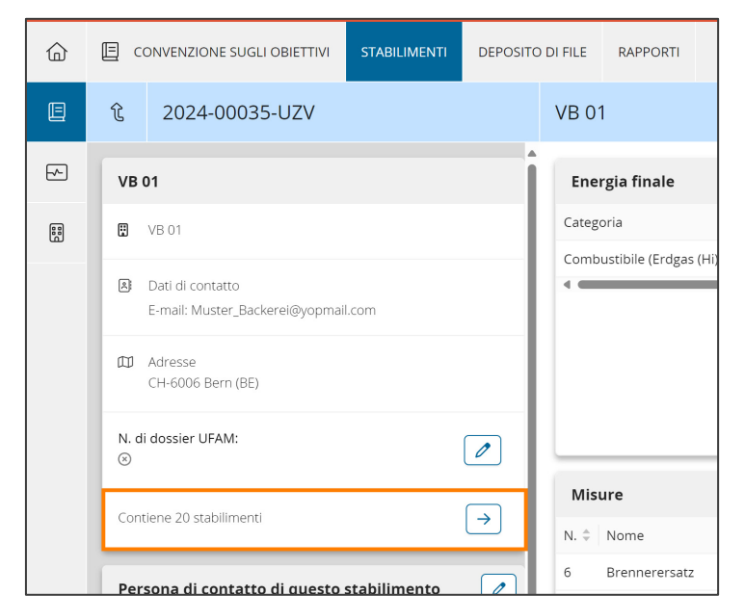

Solo il Cantone che è stato inserito a livello di stabilimento virtuale è invitato a svolgere un audit (audit cantonale). Gli stabilimenti assegnati allo stabilimento virtuale non vengono presi in considerazione per l'audit cantonale. Nel caso di stabilimenti in diversi Cantoni, questi devono essere raggruppati/inseriti per Cantone (a livello di stabilimento virtuale).

Cfr. direttiva al paragrafo 4.4.3 Confine del sistema di una convenzione sugli obiettivi.

## 8.3. Tipologie di convenzioni sugli obiettivi

#### Convenzione universale sugli obiettivi (CUO)

Le CUO sono utilizzate per una o più delle seguenti finalità:

| Finalità<br>CUO | Denominazione                                                                                                    | Condizioni di partecipazione                                                                                                    |
|-----------------|----------------------------------------------------------------------------------------------------|----------------------------------------------------------------------------------------------------|
| RSR             | Convenzione sugli obiettivi con la Confederazione<br>per il rimborso del supplemento rete<br><u>Art. 4</u> , <u>art. 39-43</u> e <u>art. 46</u> della legge sull'energia.                    | <ul> <li>Intensità elettrica &gt; 5 % (costi dell'energia in rapporto al VAL)</li> <li>Importo del rimborso &gt; CHF 20 000.—</li> <li>2,3 ct./kWh</li> </ul> |
| CO2             | Convenzione sugli obiettivi con la Confederazione<br>per un futuro impegno di riduzione ai fini<br>dell'esenzione dalla tassa sul CO2<br><u>Art. 31</u> della legge sul CO2.                 | <ul> <li>Allegato 7 (settori specifici)</li> <li>Minimo 100 t di emissioni di CO<sub>2</sub></li> <li>120 franchi per tCO<sub>2</sub></li> </ul>              |
| AGC             | Convenzione sugli obiettivi con riconoscimento dei<br>Cantoni per l'attuazione dell'articolo sui grandi<br>consumatori<br><u>MoPEC, parte L, art. 1.44-1.46</u> (disponibile in<br>tedesco). | <ul> <li>Consumo energetico ≥<br/>0,5 GWh/a</li> <li>Consumo di calore ≥ 5 GWh/a</li> </ul>                                                                   |
| MV              | Convenzione sugli obiettivi con la Confederazione<br>come misura volontaria<br><u>Art. 4</u> e <u>art. 46</u> della legge sull'energia.                                                      | • Nessuna                                                                                                    |

#### Convenzione cantonale sugli obiettivi (CCO)

Le CCO hanno gli stessi obiettivi di una CUO con la finalità AGC, ma sono concordate con il Cantone. Alcuni Cantoni non offrono questa possibilità.

#### Analisi del consumo energetico (ACE)

Un'analisi del consumo energetico con un piano di misure è lo <u>strumento di esecuzione della Conferenza dei</u> <u>direttori cantonali dell'energia (EnDK)</u> per il modello per grandi consumatori, nel caso in cui non sia stata conclusa alcuna convenzione sugli obiettivi.

## 8.4. Obiettivo

Modelli

#### Manuale d'uso del tool COM

| Modello                     | Obiettivo                                                                                                    |
|-----------------------------|----------------------------------------------------------------------------------------------------|
| Modello Efficienza<br>(ME); | Il Modello Efficienza (ME) è stato concepito per le grandi imprese ad elevato consumo energetico che emettono notevoli quantità di CO <sub>2</sub> . Le due grandezze di riferimento sono:                                                                                                    |
|                             | <ul> <li>l'efficienza energetica complessiva<sup>1</sup>;</li> </ul>                                                                                                    |
|                             | <ul> <li>l'efficienza in termini di emissioni di gas serra (solo con finalità CO2)<sup>2</sup>.</li> </ul>                                                                                                    |
|                             | Il valore obiettivo si calcola a partire dal valore iniziale e dall'effetto delle<br>misure economicamente efficienti. Il valore obiettivo e il valore iniziale<br>costituiscono i valori di riferimento per la traiettoria dell'obiettivo. Qui di<br>seguito vengono descritti nel dettaglio i passi da compiere per la definizione<br>di quest'ultima.                                                                                    |
|                             | <sup>1</sup> Per la grandezza di riferimento «Efficienza energetica complessiva» vengono considerati tutti i vettori energetici elencati nell' <u>allegato 5 della</u> <u>direttiva</u> . Se vengono inseriti i carburanti, anch'essi devono essere presi in considerazione. L'efficienza energetica complessiva si riferisce sempre al consumo energetico ponderato.                                                                       |
|                             | <sup>2</sup> Per la grandezza di riferimento «Efficienza in termini di emissioni di gas serra» vengono considerate le emissioni di CO <sub>2</sub> prodotte da tutti i vettori energetici enumerati nell' <u>allegato 5 della direttiva</u> e dai processi elencati nel <u>paragrafo 4.5 della direttiva</u> , ad eccezione dei carburanti e del calore residuo, nonché del riscaldamento locale e del teleriscaldamento (energia termica). |
| Modello Misure (MM)         | <ul><li>II MM presenta grandezze di riferimento assolute, che si riferiscono al totale dell'effetto delle misure. Tali grandezze di riferimento sono:</li><li>l'effetto energetico;</li></ul>                                                                                                    |
|                             | I'effetto sulle emissioni;                                                                                                    |
|                             | <ul> <li>l'effetto sulle emissioni per l'impegno di riduzione (solo con finalità<br/>CO2).</li> </ul>                                                                                                    |
|                             | Il modello MM rappresenta una semplificazione rispetto al modello ME soprattutto per le seguenti ragioni:                                                                                                    |
|                             | <ul> <li>in linea di principio per l'elenco delle misure, la definizione degli obiettivi<br/>e l'attuazione si utilizzano misure standard;</li> </ul>                                                                                                    |
|                             | <ul> <li>nel monitoraggio le misure vengono confermate dopo la loro attuazione<br/>senza ricalcolarne l'effetto e vengono attivate parzialmente o<br/>completamente a seconda del grado di attuazione raggiunto.</li> </ul>                                                                                                    |

## Applicazione dei modelli alle convenzioni sugli obiettivi

|                                   | Modello Efficienza (ME)                                                 | Modello Misure (MM)                                                           |
|-----------------------------------|-------------------------------------------------------------------------|-------------------------------------------------------------------------------|
| CUO con finalità RSR<br>(CUO-RSR) | Sì                                                                      | No                                                                            |
| CUO con finalità CO2<br>(CUO-CO2) | Sì (incl. obiettivo di efficienza in termini di emissioni di gas serra) | Sì (incl. obiettivo di effetto sulle<br>emissioni per l'impegno di riduzione) |

| CUO con finalità AGC<br>(CUO-AGC) | Sì                 | Sì |
|-----------------------------------|--------------------|----|
| CUO con finalità MV<br>(CUO-MV)   | Sì                 | Sì |
| ССО                               | Sì                 | No |
| ACE                               | Lista delle misure |    |

## 8.5. Termini

| Termini                                                  | Descrizione                                                                                                    |
|----------------------------------------------------------|----------------------------------------------------------------------------------------------------|
| Termine cantonale per<br>l'esame della CUO-AGC           | Il Cantone ha un termine di <u>18 giorni</u> per il primo esame di una CUO-AGC, che trasmette successivamente all'UFE con commenti in formato testuale.           |
|                                                          | Il termine per gli esami successivi (se necessari) è di <u>5 giorni</u> .                                                                                         |
|                                                          | Alla scadenza di questo termine, la CUO-AGC viene automaticamente trasmessa per l'esame all'UFE.                                                                  |
| Termine cantonale per<br>l'approvazione della<br>CUO-AGC | Il Cantone ha un termine di <u>7 giorni</u> per l'approvazione di una CUO-AGC.<br>Alla scadenza di questo termine, la CUO-AGC viene automaticamente<br>approvata. |
| Termine dell'UFE per                                     | L'UFE ha un termine di <u>8 giorni</u> per l'esame di una CUO.                                                                                                    |
| l'esame della CO                                         | Alla scadenza di questo termine, la CUO viene automaticamente approvata.                                                                                          |
| Termine dell'auditor per la                              | L'auditor ha un termine di <u>60 giorni</u> per effettuare l'audit di una CO.                                                                                     |
| conclusione dell'audit                                   | Alla scadenza di questo termine, l'esame della CO viene automaticamente concluso.                                                                                 |

## 8.6.CO / Monitoraggio SSQE

#### Raffigurare le imprese SSQE nel tool COM

Importante: assicuratevi che la finalità «SSQE» sia selezionata sullo stabilimento corrispondente. Solo in questo modo è possibile personalizzare i flussi di energia e di materiale (fattori di emissione, ecc.).

I dati sull'impresa SSQE possono essere raffigurati nel tool COM come segue:

- flusso di energia sotto «Energia finale» (1)
  - Potrebbero essere inseriti più vettori energetici (→ modificare la denominazione individuale);
- flusso di materiale sotto «Emissioni non energetiche» (2)
  - $\circ$  Rilevante anche per i bilanci di massa ( $\rightarrow$  inserimento/rendicontazione);
- tassi di attività secondo il calcolo di assegnazione (3).
  - Solo a scopo di monitoraggio.

| 0  | Convenzione sugli obiettivi 🔰 2024-00035-UZV 💙 Rapporto di monitor | aggio 🔰 2024-00035-UZV-01 🗲 VB 01                          | Italiano V Superuser dell'impresa V         | nicolas.dusautoir@bfe.admin.ch 🛓 ? SCOLLEGARSI (+     |
|----|--------------------------------------------------------------------|------------------------------------------------------------|---------------------------------------------|-------------------------------------------------------|
| 습  | RAPPORTO DI MONITORAGGIO 2024 STABILIMENTI M                       | SURE ARCHIVIAZIONE DEI FILE RAPPORTI / SEGNALAZIONI        |                                             | Monitoraggio presentato                               |
|    | 食 2024-00035-UZV-01                                                | VB 01                                                      |                                             |                                                       |
| Ð  | VB 01                                                              | Energia finale ① →                                         | Emissioni non energetiche (2) $ ightarrow$  | Indicatori $\rightarrow$                              |
|    | 😨 VB 01                                                            | Categoria Consumo proprio [kWh/a]                          | Denominazione 🔶 Emissioni di CO2 nell'anne  | Denominazione  Quantità 🗘 Consumo finale specifico di |
|    | Dettagli di contatto     E-mail: Muster_Backerei@yopmail.com       | Combustibile (Erdgas (Hi)) 1300'000                        | Nicht-energetische Emissionen B1            | Produkte B 44400 kg 29.2;                             |
|    | III Adresse<br>CH-6006 Bern (BE)                                   | Misure attive Stabilimento   No                            | Attivo dal Inizio     previsto     Previsto | ♦ Origine Vettore energetico                          |
|    | Contiene 20 stabilimenti                                           | VB 01 6                                                    | 2024 2024 Brennerersatz                     | 2024-00035-UZV Erdgas (Hi) (Combustibile)             |
|    | Persona di contatto per questo sito operativo 🖉                    | VB 01 7                                                    | 2024 2024 Ersatz der Wärmeproduktion        | 2024-00035-UZV Erdgas (Hi) (Combustibile)             |
|    | 2 Non ancora registrata                                            | Tassi di attività secondo il calcolo di asseg $ ightarrow$ | Cifre chiave / Programma bonus              | Attività/Sviluppo                                     |
|    | Scopi della COU                                                    | Benchmark 🕈 Valore 💠 Fattore di aggiustamento 🗘            | Superfici di riferimento 452.00 m²          | Settore registrato                                    |
|    | RSR - CO della Confederazione per il rimborso del supplemento      | Acido adipico 110000 MWh CL                                | energetico                                  | Attività/sviluppo dell'attuale stabilimenti 🥥 🔍       |
|    | rete                                                               | regore 1233546 IJ noncL                                    | pulita S45.00 m²                            |                                                       |
|    | SSQE - Stabilimento è rilevante per il sistema di scambio di quote | . 3                                                        | Quantità di acqua - CHF/m³<br>pulita        |                                                       |
| >> | *                                                                  |                                                            | Quantità di acque di - m <sup>3</sup>       |                                                       |

Nota: i dati storici (ad esempio quelli relativi agli anni di monitoraggio precedenti che non sono stati segnalati nel tool COM) non vengono migrati nel tool COM. Questi dati per essere comprensibili possono tuttavia essere caricati nelle posizioni corrispondenti del tool COM.

#### Flusso di energia → sotto «Energia finale» (1)

Inserite i flussi di energia sotto «*Energia finale*». Con la finalità «SSQE» per lo stabilimento corrispondente, è possibile configurare il vettore energetico individualmente e inserire lo stesso vettore energetico più volte adattando la designazione individuale.

| ŵ          | 🗐 ZIE   | LVEREINB/ | ARUNG     | BETRIEBSSTÄTTEN    | DATEIABLAGE     | BERICHTE / REPORTS   | 5               |          |     |
|------------|---------|-----------|-----------|--------------------|-----------------|----------------------|-----------------|----------|-----|
| E          | î       | Betrie    | ebstätte  |                    |                 | Endenergie           |                 |          |     |
|            | Q Such  | hen       |           |                    | -               | Brennstoff           | 2 (Erdgas (Hi)) |          |     |
| 500<br>000 | Bezeich | nnung ≑   | Kategorie | 🗧 Ø Eigenverbrauch | [kWh/a] 🗘 🛛 Ø O | C<br>Basisdaten      |                 |          |     |
|            | Biogas  |           | Brennstof | f                  | 0               | Emissionsfaktor      |                 | 0.240000 | kgC |
|            | Erdgas  | Nr 1      | Brennstof | f                  | 937′500         | Pesultierender Emi   | ssionsfaktor    | 0.240000 | kac |
|            | Erdgas  | Nr 2      | Brennstof | f                  | 745′830         | Cowishtungsfaktor    |                 | 1.00     | NBC |
|            | Erdgas  | Nr 3      | Brennstof | f                  | 1'320'410       | Gewichtungslaktor    |                 | 1.00     |     |
|            | -       |           | _         |                    | Þ               | Resultierender Gew   | lichtungstaktor | 1.00     |     |
|            |         |           |           |                    |                 | Energieanteil für Ge | ebäudeheizung   | 0        | %   |

#### Flusso di materiale → sotto «Emissioni non energetiche» (2)

Inserite i flussi di energia sotto «*Emissioni non energetiche*». Con la finalità «SSQE» per lo stabilimento corrispondente è possibile configurare il flusso di materiale individualmente. Inoltre, è possibile determinare qualsiasi unità e quantità e quindi il fattore.

#### Manuale d'uso del tool COM

| Emissioni di CO2 nell'anno c     Emissioni di CO2 nell'anno c     De     Cesso di produzione     Qu     Fat     di ci                                                                                                    | Emissioni del processo di p<br>ati di base<br>enominazione Em<br>luantità nell'anno di monitoraggio<br>attore di emissione (tCO2eq) nell'anno<br>i monitoraggio<br>missioni di CO2 nell'anno di<br>nonitoraggio | issioni del processo di<br>produzione<br>24'800.0000<br>0.2100 | kg                                                 | Informazioni estese per gli stabilimenti co<br>Fiusso di materiale (F) / punto di<br>misurazione (M) | <b>n finalità "SSQE"</b><br>F01  | Ē  |
|----------------------------------------------------------------------------------------------------|----------------------------------------------------------------------------------------------------|----------------------------------------------------------------|----------------------------------------------------|----------------------------------------------------------------------------------------------------|----------------------------------|----|
| Emissioni di CO2 nell'anno c<br>cesso di produzione De<br>Qui<br>Fat<br>di ri<br>di contrologia di contrologia | ati di base enominazione Em tuantità nell'anno di monitoraggio attore di emissione (tCO2eq) nell'anno imonitoraggio missioni di CO2 nell'anno di nonitoraggio                                                   | issioni del processo di<br>produzione<br>24'800.0000<br>0.2100 | kg                                                 | Informazioni estese per gli stabilimenti co<br>                                                      | <b>n finalità "SSQE</b> "<br>F01 | Œ  |
| Emissioni di CO2 nell'anno c     De     Cesso di produzione     Qu     Fat     di II     Em                                                                                                    | ati di base Enominazione Emominazione Emominazione Intra di monitoraggio attore di emissione (tCO2eq) nell'anno di monitoraggio Intra di conter aggio Statisti di CO2 nell'anno di sonitoraggio                 | issioni del processo di<br>produzione<br>24'800.0000<br>0.2100 | kg                                                 | Informazioni estese per gli stabilimenti co<br>Fiusso di materiale (F) / punto di<br>misurazione (M) | n finalità "SSQE"<br>F01         |    |
| Cesso di produzione De<br>Qui<br>Fat<br>di ti<br>Em                                                                                                    | enominazione Em<br>luantità nell'anno di monitoraggio<br>attore di emissione (tCO2eq) nell'anno<br>i monitoraggio<br>missioni di CO2 nell'anno di<br>ionitoraggio                                               | issioni del processo di<br>produzione<br>24'800.0000<br>0.2100 | i<br>• kg                                          | Flusso di materiale (F) / punto di<br>misurazione (M)                                                | F01                              |    |
| Qu<br>Fat<br>di<br>Em<br>mc                                                                                                    | uantità nell'anno di monitoraggio<br>attore di emissione (tCO2eq) nell'anno<br>i monitoraggio<br>missioni di CO2 nell'anno di<br>nonitoraggio                                                                   | 24'800.0000                                                    | ) kg                                               |                                                                                                    |                                  |    |
| Fat<br>di<br>Em                                                                                                    | attore di emissione (tCO2eq) nell'anno<br>i monitoraggio<br>missioni di CO2 nell'anno di<br>nonitoraggio                                                                                                    | 0.2100                                                         |                                                    | Quota di biomassa                                                                                    | 30.00                            | 96 |
| Em                                                                                                    | missioni di CO2 nell'anno di<br>nonitoraggio                                                                                                    |                                                                | / kgCO2/kg                                         | Contenuto di C                                                                                       | 0.20                             | 96 |
|                                                                                                    |                                                                                                    | 5'208.0000                                                     | i kgCO2                                            | Fattore di attuazione                                                                                | 80.00                            | 96 |
| De                                                                                                    | escrizione dei dettagli                                                                                                    |                                                                |                                                    |                                                                                                    |                                  |    |
| (Ni                                                                                                    | Nessun allegato)                                                                                                    |                                                                |                                                    |                                                                                                    |                                  |    |
|                                                                                                    |                                                                                                    |                                                                | mazioni estese po                                  | er gli stabilimenti con finalità "SSQE"                                                              |                                  | ~  |
| * Denominazione                                                                                                    | one                                                                                                    | Flusso                                                         | > di materiale (F) /                               | er gli stabilimenti con finalità "SSQE"<br>punto di misurazione (M)                                  |                                  |    |
| * Denominazione     Emissioni del processo di produzio     * Unità                                                                                                    | one                                                                                                    | Flusso<br>F01                                                  | o di materiale (F) /                               | er gli stabilimenti con finalità "SSQE"<br>Punto di misurazione (M)                                  | (<br>in                          |    |
| Denominazione     Emissioni del processo di produzio     Unità     kg                                                                                                    | one                                                                                                    | Flusso<br>F01<br>Quota                                         | o di materiale (F) /                               | er gli stabilimenti con finalità "SSQE"<br>'punto di misurazione (M)                                 | in                               |    |
| Penominazione     Emissioni del processo di produzio     Unità     kg     Quantità nell'anno di monitorag                                                                                                    | one<br>ggio                                                                                                    | Flusso<br>F01<br>Quota                                         | nuto di C                                          | er gli stabilimenti con finalità "SSQE"                                                              | in                               | ~  |
| Penominazione     Emissioni del processo di produzio     Unità     kg     Quantità nell'anno di monitorage                                                                                                    | one<br>ggio                                                                                                    | Flusso<br>F01<br>Quota<br>Conte<br>24'800                      | a di materiale (F) /<br>a di biomassa<br>muto di C | er gli stabilimenti con finalità "SSQE"                                                              | 30 %                             |    |
| Penominazione     Emissioni del processo di produzio     Unità     kg     Quantità nell'anno di monitorag     Fattore di emissione (tCO2eq) ne                                                                                                    | one<br>ggio<br>ell'anno di monitoraggio                                                                                                    | Flusso<br>F01<br>Quota<br>Conte<br>24'800<br>Fattor            | a di biomassa<br>inuto di C<br>re di attuazione    | er gli stabilimenti con finalità "SSQE"                                                              | 30 %                             | ~  |

#### Tassi di attività secondo il calcolo di assegnazione (3)

Con la finalità «SSQE» per lo stabilimento corrispondente è possibile inserire i tassi di attività secondo il calcolo di assegnazione sotto «Tassi di attività secondo il calcolo di assegnazione».

| 命       | ~ №   | /ONITORINGBERICHT  | BETRIEBSSTÄTTEN   | MASSNAHMEN       | DATEIABLAGE           | BERICHTE / REPORTS      | In Be        | earbeitung | Datenerfassung abschliessen | Prozess abkürzen | 3 ▲1 | ~ | I<br>I<br>I<br>I<br>I<br>I<br>I<br>I<br>I<br>I<br>I<br>I<br>I<br>I<br>I<br>I<br>I<br>I<br>I |
|---------|-------|--------------------|-------------------|------------------|-----------------------|-------------------------|--------------|------------|-----------------------------|------------------|------|---|---------------------------------------------------------------------------------------------|
| E       | î     | BS1                |                   | A                | Aktivitätsraten ge    | mäss Zuteilungsberechnu | ing          |            |                             |                  |      |   | ~                                                                                           |
| ₽.      | Q Suc | chen               |                   | +                | Aluminium             | ı                       |              |            |                             |                  | e    |   |                                                                                             |
| 88      | Bench | nmark 🗘 🛛 Wert 🛛 🇘 | Anpassungfaktor 🗦 | Aktivitätsrate / | Benchmark             | ,                       | Aluminium    |            |                             |                  |      |   |                                                                                             |
| <u></u> | Alumi | inium 15000 MWh    | CL                | Aktivitätsrate   | Anpassungfaktor       |                         | CL           |            |                             |                  |      |   |                                                                                             |
|         | 4     |                    |                   |                  | Aktivitätsrate / Para | imeter Aki              | tivitätsrate |            |                             |                  |      |   |                                                                                             |
|         |       |                    |                   |                  | Stichwort             |                         |              |            |                             |                  |      |   |                                                                                             |
|         |       |                    |                   |                  | Wert                  |                         | 15000 N      | IWh        |                             |                  |      |   |                                                                                             |
|         |       |                    |                   |                  |                       |                         |              |            |                             |                  |      |   |                                                                                             |
|         |       |                    |                   |                  |                       |                         |              |            |                             |                  |      |   |                                                                                             |

## 8.7. Misure

#### **Misure standard**

Le misure standard sono misure definite dalla Confederazione per le quali esistono prescrizioni uniformi per il calcolo degli effetti. Le misure standard possono essere settoriali o intersettoriali (misure trasversali). Gli effetti (metodo e fattori di calcolo) sono calcolati direttamente nel tool COM.

#### Misure individuali

Le misure che non rientrano tra le misure standard sono denominate misure individuali. Si tratta in genere di misure più complesse o specifiche per le quali non è possibile una standardizzazione. Il loro effetto viene determinato secondo regole riconosciute della tecnica e tenendo conto dello stato attuale della tecnica e della scienza. Il calcolo degli effetti deve essere documentato in modo comprensibile.

#### **Misure sostitutive**

Le misure sostitutive possono essere definite come misure standard (ad. es. *Installazione di pannelli fotovoltaici*, per permettere un calcolo standardizzato dell'effetto, ma possono anche essere definite come misure individuali per consentire un calcolo non standardizzato (*Misura sostitutiva individuale*).

## 8.8. Vettori energetici

#### Fattori di emissione e fattori di conversione

I fattori di emissione e i fattori di conversione vengono aggiornati annualmente, in particolare sulla base della definizione dell'UFAM contenuta nella <u>scheda informativa sui fattori di emissione di CO2</u>.

Tutti i vettori energetici rientrano in una delle seguenti categorie:

- biomassa;
- combustibile;
- elettricità;
- rifiuti industriali;
- energia termica;
- carburante;
- energia termica ambientale e calore residuo.

I fattori di emissione e di conversione possono essere configurati individualmente per alcuni vettori energetici (principalmente energia termica, rifiuti industriali e biomassa).

Se nella lista dovessero mancare vettori energetici, è possibile richiederne l'aggiunta al seguente indirizzo: <u>zv@bfe.admin.ch</u>.

## 8.9. Registrazione degli acquisti di energia finale

#### Registrazione degli acquisti di energia finale

Gli acquisti di energia finale sono registrati a livello di vettore energetico. Gli acquisti possono quindi essere aggregati nello strumento per vettore energetico, per ridurre il tempo necessario all'inserimento dei dati, come in questo esempio:

| RAPPORTO DI MONITORAGGIO 2026 STABILIMENTI MIS                            | URE ARCHIVIAZIONE DEI FILE RAPPORTI / SEGNALAZIONI In elaborazione Reinizializzare la raccolta dei dati 02 🗚 🗠 🥶                        |
|---------------------------------------------------------------------------|----------------------------------------------------------------------------------------------------|
| 伦 Betriebstätte A                                                         | Energia finale v                                                                                                    |
| Q.Rcerca ♥ + Nascondi duattiveto S× Nome   Categoria   Consumo proprio ne | Emissioni di CO2 nell'anno di 0 kgCO2/a<br>monitoraggio<br>Consumo proprio nell'anno di 687000.000 kWh/a<br>monitoraggio                |
| @ Benzin Carburante                                                       | Descrizione (Nessun allegato)                                                                                                    |
| Combustibile     Combustibile                                             | Consumo proprio calcolato [kWh]                                                                                                    |
| © PV Elettricità                                                          | Anno Stock di magazzino 01.01. + Acquisto + consumo proprio - vendita di produzione propria - Stock di magazzino 31.12. Consumo proprio |
|                                                                           | Acquisto e vendita +                                                                                                    |
|                                                                           | Tipo Fornitore / Acquirente Quantità Unità kWh Azioni                                                                                   |
|                                                                           | Acquisto aggregati 667000.000 kWh 687000 Q 🖉                                                                                            |

<u>Importante</u>: per il rimborso della tassa sul CO<sub>2</sub>, tuttavia, gli acquisti o le fatture dei vettori energetici devono essere presentati singolarmente, come richiesto dal UDSC.

## 8.10. Registrazione dell'esportazione di energia

L'esportazione di energia può essere registrata a livello di vettore energetico:

| CONVENZIONE SUGLI OBIETTIVI STABILIMENTI DEPOSITO     | DI FILE RAPPORTI     | IMPORTAZIONE           |         |                                 | In elaborazione | Presentare conven | nzione sugli obiettivi | Abbreviare il processo    | <b>₿<sup>2</sup> ▲</b> <sup>3</sup> ▲ <sup>4</sup> | € ⊵ | ≣      |
|-------------------------------------------------------|----------------------|------------------------|---------|---------------------------------|-----------------|-------------------|------------------------|---------------------------|----------------------------------------------------|-----|--------|
| ନ୍ତ Export                                            | Energia finale       |                        |         |                                 |                 |                   |                        |                           |                                                    |     | ~      |
|                                                       |                      | 2                      |         |                                 |                 |                   |                        | 2                         |                                                    |     |        |
| Q Cercare                                             | 2024                 | 0                      | 100'000 | 0                               | 0               |                   | 0                      | 0                         | 20'000                                             |     | 80'000 |
|                                                       | 2023                 | 0                      | 100'000 | 0                               | 0               |                   | 0                      | 0                         | 0                                                  | 1   | 00000  |
| Denominazione 🔅 Categoria 🔅 Consumo proprio medio [kl | Acquisto e veno      | lita                   |         |                                 |                 |                   |                        |                           |                                                    |     | (+)    |
| Erdgas gasförmig Combustibile                         | Acquisto e vent      | 100                    |         |                                 |                 |                   |                        |                           |                                                    |     | (Ŧ)    |
| Heizöl extraleicht HEL Combustibile                   | Tipo                 | Fornitore / Acquirente |         | Anno                            | Quantit         | à Unità           | kWh                    | % rinnovabile             |                                                    |     | Azioni |
| Strom vom Netz Elettricità                            | Acquisto             | BKW                    |         | 2024                            | 100'000.00      | 0 kWh             | 100'000                | 0                         |                                                    | ۹ 🖉 |        |
|                                                       | Acquisto             | BKW                    |         | 2023                            | 100'000.00      | 0 kWh             | 100'000                | 0                         |                                                    | ۹ 🖉 |        |
|                                                       | Depositi             |                        |         |                                 |                 |                   |                        |                           |                                                    |     | +      |
|                                                       | Denominazione        |                        | Anno    |                                 | Quantità 01.0   | 1. Unità          |                        | Quantità 31.12.           | Unità                                              |     | Azioni |
|                                                       |                      |                        |         |                                 | Dati non        |                   |                        |                           |                                                    |     |        |
|                                                       | Produzione pro       | pria                   |         |                                 |                 |                   |                        |                           |                                                    |     | +      |
|                                                       | Tipo                 | Denominazione          |         | Anno                            |                 |                   | Quantità Unità         |                           | kWh                                                |     | Azioni |
|                                                       |                      |                        |         |                                 |                 |                   |                        |                           |                                                    |     |        |
|                                                       |                      |                        |         |                                 |                 |                   |                        |                           |                                                    |     |        |
|                                                       | Esportazione ve      | erso Energia           |         |                                 |                 |                   |                        |                           |                                                    |     | +      |
|                                                       | Denominazione        | Anno                   | Q       | luantità di energia termica esp | ortata Unità    | kWh               | Quantità di ele        | ettricità esportata Unità | kWh                                                |     | Azioni |
|                                                       | Esportazione Cliente | A 2024                 |         | 20'00                           | 00.000 kWh      | 20'000.000        |                        |                           |                                                    | ٩ 🖉 |        |
| *                                                     | Nessuna esportazio   | ne 2023                |         |                                 | 0 kWh           | 0                 |                        |                           |                                                    | ٩ 🖉 | 1      |

Registri l'esportazione di energia degli anni t-1 e t-2, analogamente all'acquisto/vendita di energia. Per il Sankey e il calcolo viene utilizzato il valore più recente.

A livello di convenzione sugli obiettivi, l'esportazione di energia <u>deve essere</u> collegata a un *convertitore di energia* o a un *consumatore di energia* affinché possa essere rappresentata correttamente sul diagramma di Sankey. Ad esempio:

| CONVENZIONE SUGLI OBIETTIVI STABILIMENTI DEPOSITO      | DI FILE RAPPORTI IN         | MODETAZIONE<br>Modificare pompa di calore | te elsherssione                  | sentare convenzione sugli obiettivi |  |  |
|--------------------------------------------------------|-----------------------------|-------------------------------------------|----------------------------------|-------------------------------------|--|--|
| 役 Export                                               | — Pompe di calore           | Dati di base                              | Informazioni specifiche sul tipo | Î                                   |  |  |
| Q Cercare +                                            | Pompa di calor              | * Denominazione                           | Energia termica ambientale       |                                     |  |  |
| Denominazione 👙 Categoria Acquisto di energia (kWh/a.) | Dati di base                | Pompa di calore                           | 12'000 kWh/a                     | ormazioni specifiche sul tipo       |  |  |
| Pompa di calore Elettricità 6'000                      | Vettore energetico          | * Vettore energetico (Elettricità)        | Fonte di energia termica         | ergia termica ambientale            |  |  |
|                                                        | Acquisto di energia         | Strom vom Netz (Elettricità) 🗸 🗸          | ambientale                       | ite di energia termica ambientale   |  |  |
|                                                        | Energia esportata (termica) | * Acquisto di energia                     |                                  | ergia utile (calore)                |  |  |
|                                                        | Anno di costruzione         | 6'000 kWh/a                               | Energia utile (calore)           | enza nominale elettrica             |  |  |
|                                                        | Stato                       | Energia esportata 💿                       | 18'000 kWh/a                     | enza nominale termica               |  |  |
|                                                        | Obbligo di risanamento      | Esportazione cliente A v                  | Potenza nominale elettrica       | a pieno carico                      |  |  |
|                                                        |                             | * Anno di costruzione                     | kW                               | tore di rendimento annuale          |  |  |
|                                                        | Descrizione dei dettagli    | 2020                                      | Potenza nominale termica         |                                     |  |  |
|                                                        |                             | * Stato                                   | kW                               |                                     |  |  |
|                                                        | (Nessun allegato)           | Buono v                                   | Ore a pieno carico               |                                     |  |  |
|                                                        |                             | * Obbligo di risanamento                  | h/a                              |                                     |  |  |
|                                                        |                             | Si v                                      | * Fattore di rendimento annuale  |                                     |  |  |
|                                                        |                             |                                           | 3                                |                                     |  |  |
|                                                        |                             | Descrizione dei dettegli                  |                                  |                                     |  |  |
|                                                        |                             | Descrizione dei dettagn                   |                                  | ·                                   |  |  |
|                                                        |                             | £                                         |                                  |                                     |  |  |
|                                                        |                             |                                           |                                  |                                     |  |  |
|                                                        |                             |                                           |                                  |                                     |  |  |

Per il rapporto di monitoraggio, questo collegamento non è necessario.

## 8.11.Importazione dei dati di acquisto di energia finale

Una funzione di importazione dei dati di acquisto di energia finale è disponibile a livello di CO (1).

| 命          | CONVENZIONE SUGLI   | DBIETTIVI STABILIMEN | TI DEPOSITO DI FILI | RAPPORTI          | IMPORTAZIONE  | In elaborazione Presentare convenzione sugli oblettivi Abbreviare il processo 🗠 🔄 |
|------------|---------------------|----------------------|---------------------|-------------------|---------------|-----------------------------------------------------------------------------------|
| E          | <b>飱 2008-00001</b> | UZV                  | Imj                 | oortazione        | 1             | (3)                                                                               |
| r.         | Importazione dei d  | lati di acquisto     |                     |                   |               |                                                                                   |
| #1         | Creato il           |                      | ÷                   | Creato da         |               | Tipo Stato                                                                        |
|            | 13.03.2025 14:32:37 |                      |                     | nicolas.dusautoir | @bfe.admin.ch | completato                                                                        |
| 680<br>680 | 13.03.2025 14:31:32 |                      |                     | nicolas.dusautoir | @bfe.admin.ch | completato                                                                        |
|            |                     |                      |                     |                   |               | < 1 >                                                                             |

Il modello di importazione può essere scaricato (2), deve poi essere compilato senza modificare i titoli delle colonne, quindi può essere importato (3).

I dati obbligatori sono indicati nel modello e il tool COM esegue un controllo di validità del formato dei dati prima dell'importazione.

# 8.12.Rimborso della tassa sul CO<sub>2</sub> alle imprese esentate (UDSC)

Per registrare gli acquisti, consulti il capitolo Registrazione degli acquisti di energia finale.

Per il rimborso della tassa sul CO<sub>2</sub> alle imprese esentate, i dati possono essere esportati direttamente nel tool COM in un formato definito e accettato dall'UDSC.

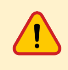

Questa funzione di esportazione non è ancora disponibile nella versione attuale. Sarà introdotta nel maggio 2025.

## 8.13. Programma bonus

I programmi bonus (incluso il bonus efficienza ewz) possono essere inseriti a livello di stabilimento sotto *'Indicatori / programma bonus*'.

| ۵  | CONVENZIONE SUGLI OBIETTIVI STABILIMENTI DEPOSITO                                                                                    | DI FILE RAPPOR             | Atadifican Indiatad                            | aborazione Presentare convenz  | tione sugli oblettivi 334242              | ∈ ⊭ ≣            |
|----|----------------------------------------------------------------------------------------------------|----------------------------|------------------------------------------------|--------------------------------|-------------------------------------------|------------------|
| •  | ዬ 2023-00047-KZV                                                                                                    | Betriebstätte              |                                                |                                |                                           |                  |
| æ. | Betriebstätte                                                                                                    | 1 Optimieru<br>2 2-Punkt-O | Costi dell'acqua pulita CHF/m³                 | -28278064676864                | 00                                        | 2024             |
| Ħ  | <ul> <li>Berniebsstäte</li> <li>EGIDs: 34234</li> <li>N. RIS: 10000002</li> <li>Codice NOGK-011400 - Anbau von Zuckerrohr</li> </ul> | Convertitore               | Quantità di acque di scarico                   | tori di energia                | Mobilità e logistica                      | →                |
|    | Darl di contatto     N. di telefono: +41 791234567                                                                                   | Pompe di calore            | Costi dell'acqua di scarico CHF/m <sup>3</sup> | o / pozzi termici per i conv → | Tipo di vercolo<br>Dati non dispon        | Veicolo          |
|    | Adresse     CH-1001 Lausanne (BE)                                                                                                    | Caldaia                    | Numero di Impleghi                             | re diretto                     | Indicatori / programma bonu               | s 🖉              |
|    | Persona di contatto di questo stabilimento 🖉                                                                                         | Bruciatore come            | Programma bonus ③ Buono efficienza ewz         | erazione, climatizzazione 🗲    | Superfici di riferimento 34<br>energetico | (5.00 m²         |
|    | Non ancora registrata                                                                                                    | CTEB / impianti di         | N. implanti / Metering Codes ①                 | tchine →                       | Quantità di acqua<br>pulita               | • m <sup>3</sup> |
|    |                                                                                                    |                            | Descrizione                                    | →                              | Quantità di acque di<br>scarico           | - m <sup>3</sup> |
|    |                                                                                                    |                            |                                                | • •                            | Costi dell'acqua di<br>scarico            | - CHF/m³         |
|    |                                                                                                    |                            | Annulla OK<br>Perdite di conduzione e c        | ja elettrica →                 | Numero di impleghi                        |                  |

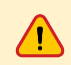

<u>Attestazioni di convenzione sugli obiettivi e di monitoraggio</u>: questa funzione non è ancora disponibile nella versione attuale. Sarà implementata nel maggio 2025.

## **9. ELIMINAZIONE DEGLI ERRORI E SUPPORTO**

# 9.1. Ulteriori informazioni relative alle convenzioni sugli obiettivi

Per ulteriori informazioni relative alle convenzioni sugli obiettivi e al tool COM potete consultare il sito web <u>ZV-Energie</u>.

## 9.2. Hotline

La hotline è attiva nei giorni feriali.

Per contattarla, potete:

- telefonare al n. +41 61 927 66 04 (ogni mattina dalle 08:00-12:00); lingua di comunicazione: tedesco;
- oppure inviare un'e-mail a hotline-zv@bfe.admin.ch in tedesco, francese o italiano.

La hotline non è attiva nei seguenti giorni: Capodanno, 2 gennaio, Venerdì Santo, lunedì di Pasqua, Ascensione e ponte dell'Ascensione (venerdì), lunedì di Pentecoste nonché durante le feste di Natale.

## 10. GLOSSARIO

Abbreviazio Denominazione ne

| ACE              | Analisi del consumo energetico                                                                                        |
|------------------|----------------------------------------------------------------------------------------------------|
| AGC              | Modello per grandi consumatori ( <u>link</u> )                                                                        |
| ССО              | Convenzione cantonale sugli obiettivi                                                                                 |
| CH-login         | II CH-login è una procedura di login fornita dal servizio standard eIAM dell'Amministrazione federale ( <u>link</u> ) |
| СО               | Convenzione sugli obiettivi ( <u>link</u> )                                                                           |
| CUO              | Convenzione universale sugli obiettivi                                                                                |
| EGID             | Identificatore federale dell'edificio ( <u>link</u> )                                                                 |
|                  | EGID Ricerca ( <u>link</u> )                                                                                          |
| eIAM             | eGovernment Identity & Access Management ( <u>link</u> )                                                              |
| IDI              | Numero d'identificazione delle imprese ( <u>link</u> )                                                                |
| Legge sul<br>CO2 | Ordinanza sulla riduzione delle emissioni di CO2 (link)                                                               |
| LEne             | Legge sull'energia ( <u>link</u> )                                                                                    |
| NOGA             | Nomenclatura generale delle attività economiche ( <u>link 1</u> , <u>link 2</u> )                                     |
| RIS              | Registro delle imprese e degli stabilimenti ( <u>link</u> )                                                           |
| RM               | Rapporto di monitoraggio (di una convenzione sugli obiettivi)                                                         |
| SSQE             | Sistema di scambio di quote di emissioni                                                                              |
| Tool COM         | Tool Convenzione sugli obiettivi e monitoraggio ( <u>link</u> )                                                       |
| UFAM             | Ufficio federale dell'ambiente ( <u>link</u> )                                                                        |
| UFE              | Ufficio federale dell'energia ( <u>link</u> )                                                                         |

# **11. CONTATTO**

Ufficio federale dell'energia (UFE) Divisione Efficienza energetica e energie rinnovabili (AEE) Sezione Industria e Servizi (ID) Pulverstrasse 13, 3063 Ittigen <u>zv@bfe.admin.ch</u>